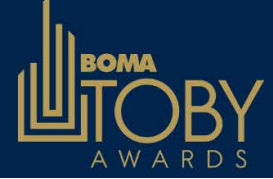

## **TOBY Applicant -Portal Instructions**

#### STEP 1: SIGN-IN

- 1. Visit https://recognition.boma.org
- 2. Click "Sign In"
- 3. Login using your BOMA.org credentials (note, these are different from the credentials you use at your local)
  - If you're able to log in, your access is confirmed.
  - If you're a new user, click "Create a new account" and follow instructions.
  - If you're a returning user getting the error message below click "Forgot Username" or "Forgot Password" options to find correct login.

🕴 Login unsuccessful. The additional security information was incorrect.

• If you're locked out or still unable to log in, email <u>recognition@boma.org</u>.

| 9   | BO                     | ternat  | ional     |               |                    |                    |                      |                       | Hello, S           | usan Valet Login L |
|-----|------------------------|---------|-----------|---------------|--------------------|--------------------|----------------------|-----------------------|--------------------|--------------------|
|     | Buildings              | тову    | BO        | MA 360        | BOMA BEST          | TOBY Admin/Jud     | ge BOMA Adn          | nin Shop/Pla          | ques BOMA Home     |                    |
| TOE | My Profile             |         | e         | Applicant     | Cycle Actions:     | Select Action      | ~                    |                       |                    |                    |
| Awa | Add Building           | j       |           | TOBY Awards   |                    | ✓ Cycle Year:      | 2025 ~               |                       |                    |                    |
|     | My Buildings           | 5       |           |               |                    |                    |                      |                       |                    |                    |
|     |                        | Start D | Date: 4/1 | 1/2025 12:00: | 00 AM Eastern Time | End Date: 4/30/202 | 5 12:00:00 AM Easter | n Time Year: 202      | 5 Total Entries: 1 |                    |
|     | Category Winner: 0 Jud |         |           |               | Iging Complete: 0  | Pending Review: 0  | Ready to Submit: 0   | Incomplete: 0         |                    |                    |
|     |                        | Bui     | lding     | Cate          | gory Locat         | ion Score          | Status               | Status Applie<br>Date | cant Entry Actio   | 'n                 |

**STEP 2**: After log-in go to My Buildings and select the building then select Action Menu, select View TOBY Entries

### My Buildings

| Search           | Filte | r- 🗸     | Go <u>Clear fil</u> | ter           |                  |                  | 🛓 Export 🛛 🕇 Add New Building |
|------------------|-------|----------|---------------------|---------------|------------------|------------------|-------------------------------|
| Building Name    | ^     | Building | Date Created        | Date Modified | Active 360s      | Complete TOBYs   | <b>a</b> -ti                  |
| Display Name     |       | Complete | Created By          | Modified By   | In Progress 360s | Incomplete TOBYs | Actions                       |
| 212 W Washington |       | Complete | 5/30/2023           |               | 0 Active         | 0 Submitted      | -Select Action-               |
| 212 W Washington |       |          | Susan Hammer        |               | 0 Pending        | 1 UnSubmitted    | Salact Action                 |
|                  |       |          |                     |               |                  |                  | Edit Building Info            |
|                  |       |          |                     |               |                  |                  | View 360 Applications         |
|                  |       |          |                     |               |                  |                  | View Toby Entries             |
|                  |       |          |                     |               |                  |                  | Remove From My List           |

#### STEP 3: Click on Add New TOBY Entry

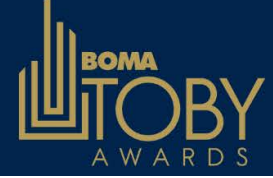

# **TOBY Applicant -Portal Instructions**

### 212 W Washington

| BOMA 360 A      | oplications | TOBY Entries |      |                        |                |            |            |                      |
|-----------------|-------------|--------------|------|------------------------|----------------|------------|------------|----------------------|
| Search          |             | Filter       | ~    | Go <u>Clear filter</u> |                |            | 🛓 Export   | + Add New TOBY Entry |
| Cycle Entry     | Status      | Quala        | News |                        | Cycle Year     | Created    | A -41      |                      |
| ID              | Date Subm   | nitted       | Name |                        | Cycle End Date | Created By | Acti       | ons                  |
| 0 item(s) found |             |              | <<   | < > >>                 |                | 20         | ✓ Items Pe | r Page Page 1 of 1   |

#### STEP 4: Complete the Application

All items in each section of the application must be completed prior to submitting.

A complete application will show all sections in green.

|     | SECTION 0: BUILDING INFORMATION                                                                                   |         |
|-----|----------------------------------------------------------------------------------------------------|---------|
| 000 | Section 0: Building Information<br>Section 0: Narrative                                                           |         |
| n   | incomplete application will show some or all sections in yellow.                                                  |         |
|     | SECTION 1: BUILDING OPERATIONS & MANAGEMENT                                                                       |         |
| 2   | Section 1: Narrative<br>Section 1: Attachments                                                                    |         |
|     | Criteria Set: 2025 TOBY Office/Life Science/Medical                                                               | OMPLETE |
|     | SECTION 0: BUILDING INFORMATION                                                                                   |         |
|     | <ul> <li>Section 0: Building Information</li> <li>Section 0: Narrative</li> <li>Section 0: Attachments</li> </ul> |         |
|     | SECTION 1: BUILDING OPERATIONS & MANAGEMENT                                                                       |         |
|     | <ul> <li>Section 1: Narrative</li> <li>Section 1: Attachments</li> </ul>                                          |         |
|     | SECTION 2: LIFE SAFETY/SECURITY/RISK MANAGEMENT                                                                   |         |
|     | Section 2: Narrative                                                                                              |         |
|     |                                                                                                    |         |

After all items show green, the "Submit TOBY Entry" button will appear and needs to be clicked.

If you experience any problems, please contact your TOBY administrator or email <u>recognition@boma.org</u>.